## Signing Up for Publix Partners

| Steps | Action | Screen Shot |
|-------|--------|-------------|
|       |        |             |
|       |        |             |
|       |        |             |
|       |        |             |
|       |        |             |
|       |        |             |
|       |        |             |
|       |        |             |